# ParentSquare How-To Sign In

### **Step 1** Enter Phone Number.

| Sign In                                                                       |                                                                                          |
|-------------------------------------------------------------------------------|------------------------------------------------------------------------------------------|
| 🔝 ParentSquare <sup>®</sup>                                                   | Enter Verification Code sent to your phone.                                              |
| email or cell phone number                                                    |                                                                                          |
| Continue or                                                                   | 🔝 ParentSquare <sup>®</sup>                                                              |
| G Sign in with Google                                                         | Sign up for New Account<br>Please check your text messages for your<br>verification code |
| Sign in with Microsoft                                                        | Verification Code                                                                        |
|                                                                               | Pesend Code                                                                              |
|                                                                               |                                                                                          |
|                                                                               | Continue                                                                                 |
|                                                                               |                                                                                          |
| 🗊 ParentSquare <sup>®</sup>                                                   | Cancel                                                                                   |
| Create Password                                                               | Cancel                                                                                   |
| Create Password Account                                                       | Cancel                                                                                   |
| Create Password   Account Create Password                                     |                                                                                          |
| Create Password     Account     Create Password                               | Cancel                                                                                   |
| ParentSquare   Create Password   Account   Create Password   Confirm Password | Cancel                                                                                   |
| Create Password   Account   Create Password   Confirm Password   Register     | Carcel                                                                                   |

### Step 4 Click on your child.

| Action Required                                                                                                    |  |  |
|----------------------------------------------------------------------------------------------------|--|--|
| Confirm Your Account Info                                                                                                    |  |  |
| Please take a moment to review your information<br>at the schools you are associated with. In case of<br>any errors, please contact your school directly. |  |  |
| <ul><li>Do not confirm accounts that are not your own.</li><li>Do not confirm children who are not your own.</li></ul>                                    |  |  |
| A Parent                                                                                                    |  |  |
| The Learning Community, Central Falls, RI                                                                                                    |  |  |
| <b>C</b> Phone                                                                                                    |  |  |
| ✓ Verified                                                                                                    |  |  |
| L Child                                                                                                    |  |  |
| Unconfirmed                                                                                                    |  |  |
| ✓ Yes, Merge This Contact                                                                                                    |  |  |
| × No, Keep Separate                                                                                                    |  |  |

Action Required

Confirm Your Account Info

Please take a moment to review your information at the schools you are associated with. In case of any errors, please contact your school directly.

Do not confirm accounts that are not your own.Do not confirm children who are not your own.

🔒 Parent

The Learning Community, Central Falls, RI

📞 Phone

✓ Verified

L Child

Confirmed

Yes, Merge This Contact

× No, Keep Separate

# Step 5 "Confirm" your child.

| <b>〈</b> Back |                          |  |
|---------------|--------------------------|--|
|               | The Learning Community   |  |
|               |                          |  |
| Confirm       |                          |  |
| l am not as   | sociated with this child |  |
|               |                          |  |
|               |                          |  |
|               |                          |  |

Repeat this process if you have multiple kids at LC.

#### Step 6 Click "Yes, Merge This Contact"

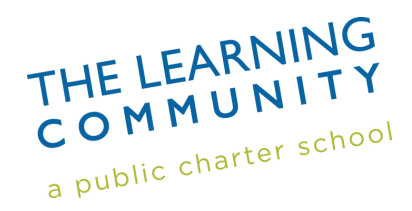

## All set! Welcome to ParentSquare!

## Cómo Iniciar Sesión en 📰 ParentSquare

#### Paso 1 Ingrese el número de teléfono.

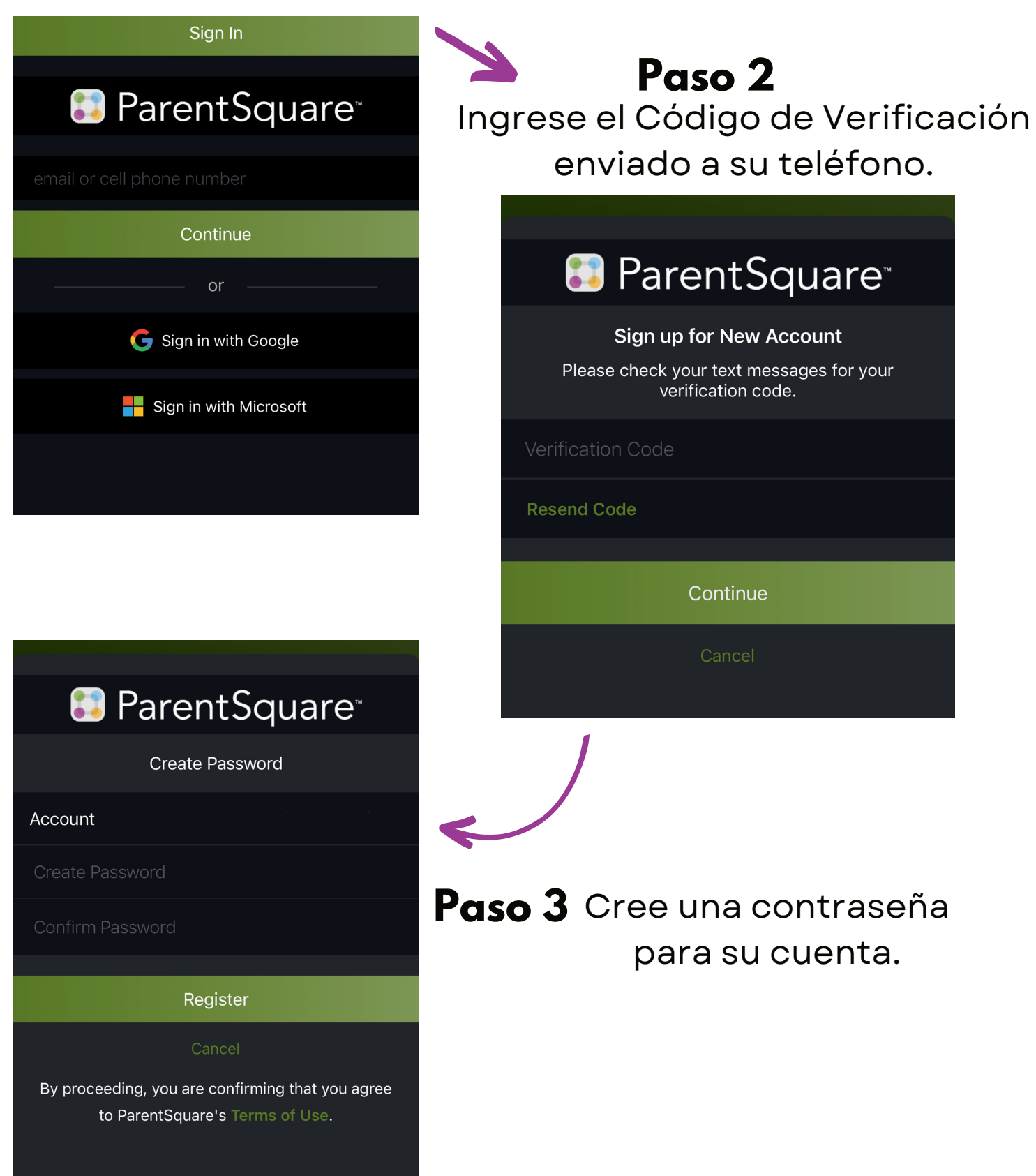

#### Paso 4 Haga clic en su hijo.

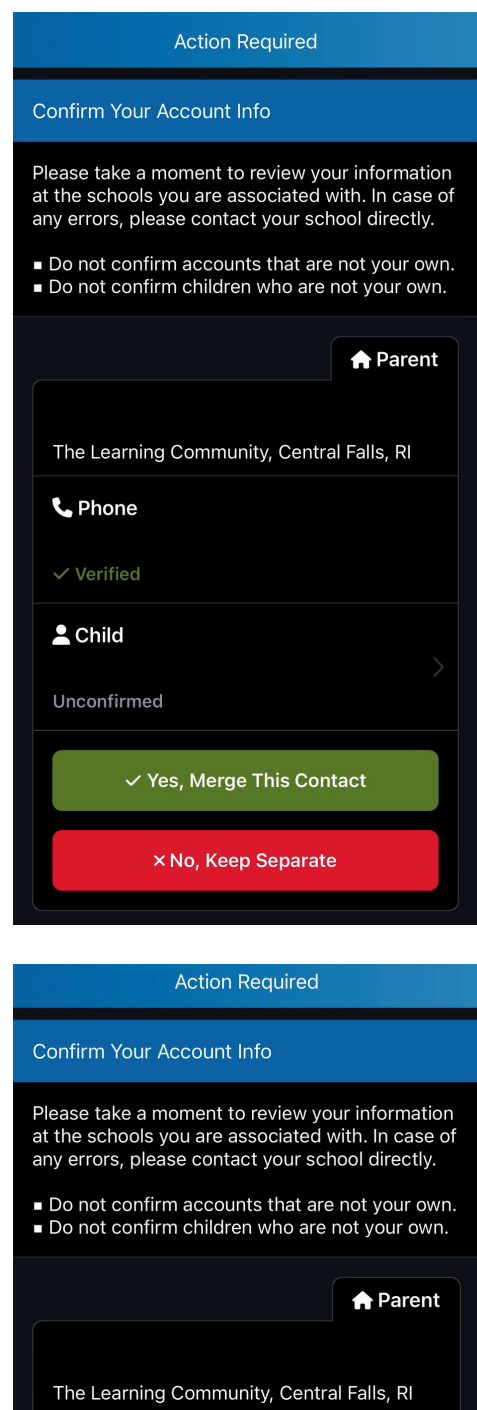

📞 Phone

Verified

💄 Child

Confirmed

✓ Yes, Merge This Contact

× No, Keep Separate

## Paso 5 "Confirme" su hijo.

| <b>〈</b> Back |                          |  |
|---------------|--------------------------|--|
|               | The Learning Community   |  |
| Confirm       |                          |  |
| l am not as   | sociated with this child |  |
|               |                          |  |

Repita este proceso si tiene varios hijos en LC.

Paso 6 Haga clic en "Si, Fusionar Este Contacto"

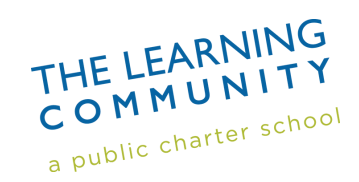

¡Bienvenidos a ParentSquare!

**Todo listo!**